## Vytvoření Testu

Modul Test umožňuje vkládat testy skládající se z různých typů otázek. Každý pokus o absolvování testu je automaticky ohodnocen a student může v závislosti na nastavení dostat zpětnou vazbu a/nebo zjistit správné odpovědi. Učitel může nastavit počet povolených pokusů, úlohy zamíchat, nebo náhodně vybírat z Banky úloh. Může být nastaven časový limit pro testování. Každý pokus je automaticky hodnocen (vyjma tvořené dlouhé odpovědi) a hodnocení je zapsáno do klasifikace. Učitel si může vybrat, kdy a zda poskytne pokyny, celkovou reakci a zda jsou studentům zobrazeny správné odpovědi.

Modul Test může být využit v rozmanitých situacích:

- zkouška v kurzu
- mini test pro samostudium nebo na konci tématu
- souborný test s využitím úloh předchozích testů
- okamžité zjištění znalostí studenta
- sebehodnocení studenta

Test se zakládá ze dvou kroků. V prvním kroku test vytvoříte a následně nastavíte jeho parametry. Ve druhém kroku vytvoříte vlastní testové otázky.

Jak na to:

- v prostředí kurzu vpravo klepněte na ikonku "ozubeného kolečka"

| E MOODLE pro výuku 1<br>Univerzita Karlova |                                                                                         | PODPORA UŽIVATELÚ 🔸                   | 🖢 ČEŠTINA (CS) 🗸                                    |
|--------------------------------------------|-----------------------------------------------------------------------------------------|---------------------------------------|-----------------------------------------------------|
| Vzorový kurz<br>Účastnici<br>Odznaky       | Vzorový kurz<br>Moje stránka / Moje kurzy / Knihovna UK / Podpora moodle / Vzorový kurz |                                       | ۵.                                                  |
| Kompetence<br>Známky                       | Consimuei                                                                               | Văš pokrok 👩 🖂 Comp                   | AIL<br>ose New Email                                |
| Téma 1     Téma 2                          | Téma 1                                                                                  | ✓ ✓ ✓ ✓ ✓ ✓ ✓ ✓ ✓ ✓ ✓ ✓ ✓ ✓ ✓ ✓ ✓ ✓ ✓ | ures<br>)rafts<br>History<br>ate Emails<br>juration |
| <ul> <li>Téma 3</li> <li>Téma 4</li> </ul> | Téma 2                                                                                  | ČINNOST                               | Π                                                   |

- rozbalí se okno, v němž klepněte na volbu Zapnout režim úprav

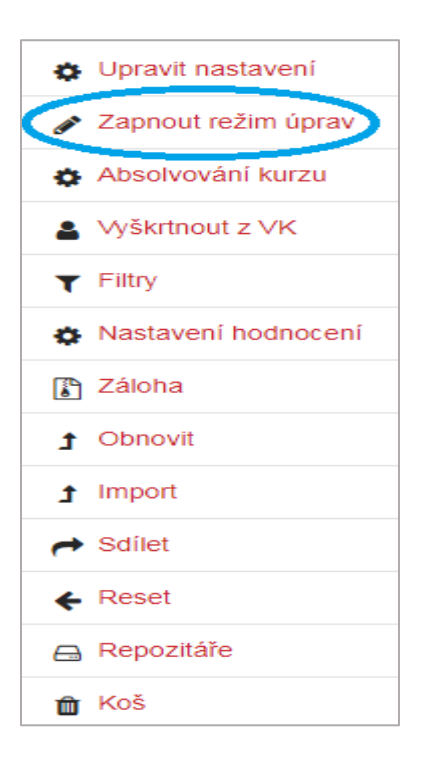

při zapnutém režimu úprav klepněte na volbu Přidat činnost nebo studijní materiál, volbu proveď te v příslušné části, ve které chcete činnost vytvořit (zvolím Téma 1)

| Vzorový kurz<br>Moje stránka / Moje kurzy / Knihovna UK / Podpora moodle / Vzorový kurz |                                                                       |
|-----------------------------------------------------------------------------------------|-----------------------------------------------------------------------|
| 🕂 🛱 Oznámení 🖋                                                                          | Upravit ←<br>Upravit ← 🛔 📝<br>✦ Přidat činnost nebo studijní materiál |
| 🕂 Téma 1 🌶                                                                              | Unravit -<br>➡ Přídat činnost nebo studijní materiál                  |
| 🕂 Téma 2 🏿                                                                              | Upravit –<br>+ Přidat činnost nebo studijní materiál                  |
| 🕂 Téma 3 🌶                                                                              | Upravit -<br>➡ Přidat činnost nebo studijní materiál                  |
| 🕂 Téma 4 🖋                                                                              | Upravit -                                                             |

- na obrazovce se objeví posouvací okno, v němž si vyberete vkládanou činnost Test
- klepnete na Přidat

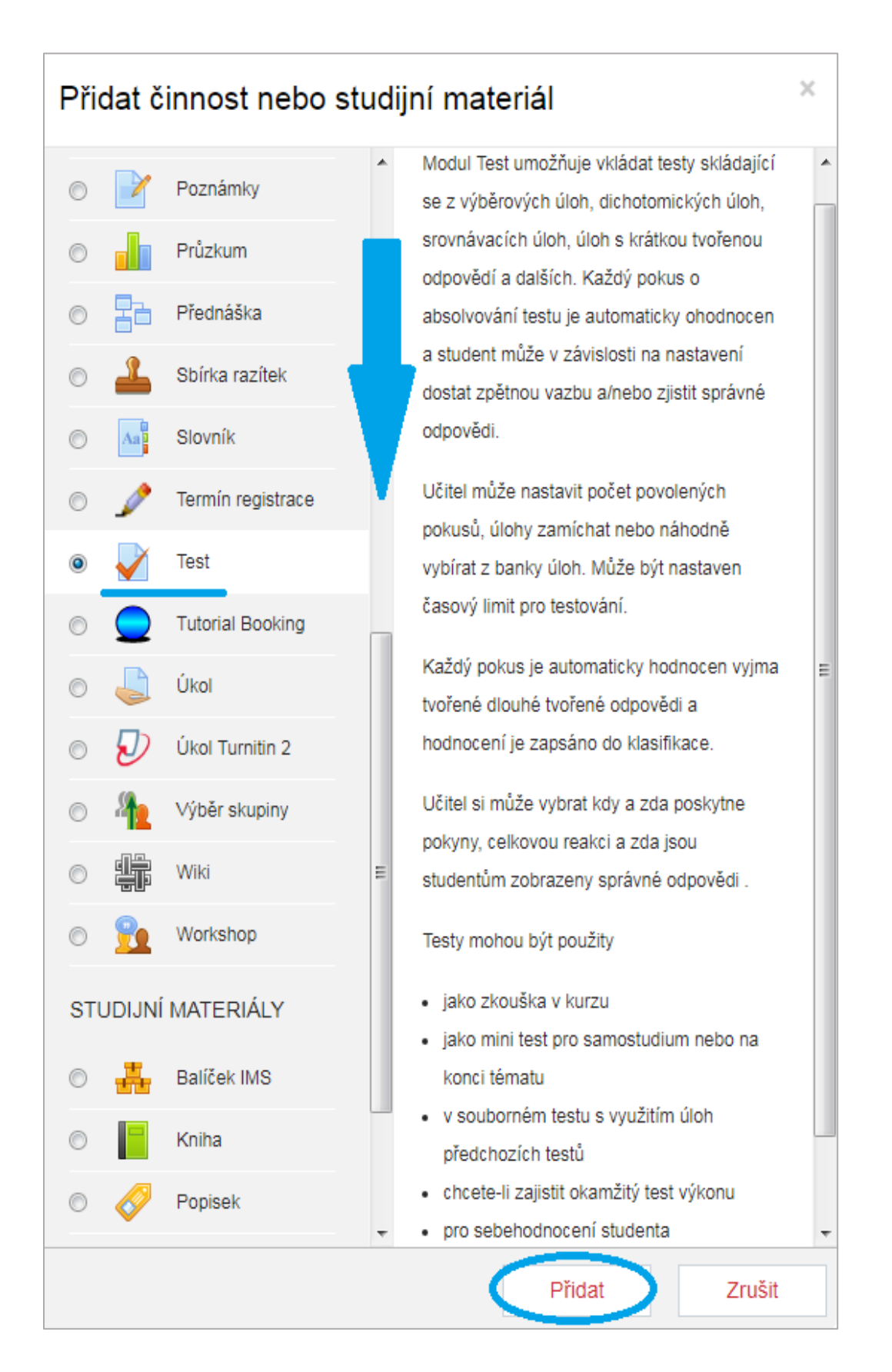

- vyplňte identifikátory a nastavte požadované vlastnosti činnosti

| Vzorový kurz<br>Moje stránka / Moje kurzy / Knihovna UK / Podpora moodle / Vzorový kurz / Téma 1 / Přidání nové činnosti (Test - Téma 1) |                                                      |  |  |  |
|----------------------------------------------------------------------------------------------------|------------------------------------------------------|--|--|--|
| Přidání nové činnosti (Te                                                                                                    | est - Téma 1) o<br>▶ Rozbalit vše                    |  |  |  |
| <ul> <li>Obecná nastavení</li> </ul>                                                                                                    |                                                      |  |  |  |
| Název                                                                                                    | Test 1                                               |  |  |  |
| Popis                                                                                                    |                                                      |  |  |  |
|                                                                                                    |                                                      |  |  |  |
|                                                                                                    | Cesta: p                                             |  |  |  |
|                                                                                                    | Zobrazit popis na titulni straně kurzu 👔             |  |  |  |
| Časování                                                                                                    |                                                      |  |  |  |
| ▶ Známka                                                                                                    |                                                      |  |  |  |
| Rozložení                                                                                                    |                                                      |  |  |  |
| Chování úloh                                                                                                    |                                                      |  |  |  |
| Možnosti prohlídky                                                                                                    |                                                      |  |  |  |
| ▶ Vzhled                                                                                                    |                                                      |  |  |  |
| Další omezení pokusů                                                                                                    |                                                      |  |  |  |
| Celková reakce                                                                                                    |                                                      |  |  |  |
| Běžná nastavení modulu                                                                                                    |                                                      |  |  |  |
| Omezit přístup                                                                                                    |                                                      |  |  |  |
| Plnění činností                                                                                                    |                                                      |  |  |  |
| ▶ Štítky                                                                                                    |                                                      |  |  |  |
| Kompetence                                                                                                    |                                                      |  |  |  |
| (                                                                                                    | Uložit a vrátit se do kurzu Uložit a zobrazit Zrušit |  |  |  |
| Formulář obsahuje povinná pole označená () .                                                                                             |                                                      |  |  |  |

# Obecná nastavení

- Název testu slouží k pojmenování testu
- **Popis testu** detailnější popis testu například uvedení pokynů k absolvovanému testu, kdy bude test zpřístupněn aj.
- **Zobrazit popis na titulní straně** pokud je tato volba zaškrtnuta, zobrazuje se popis na titulní stránce kurzu

| ▼ Časování          |   |                                                                   |
|---------------------|---|-------------------------------------------------------------------|
| Zpřístupnit test    | 0 | 19 🜩 Únor 💠 2019 🜩 11 🜩 23 🜩 🛗 🗖 Povolit                          |
| Uzavřít test        |   | 19 🜩 Únor 💠 2019 🜩 11 🜩 23 🜩 🏥 🖾 Povolit                          |
| Časový limit        | 0 | 0 minut 🗢 🖾 Povolit                                               |
| Když vyprší čas     | 0 | Pokusy musí být odeslány před vypršením lhůty, nebo se nepočítají |
| Lhůta pro odevzdání | 0 | 1 dnů ◆ Øvolit                                                    |

# <u>Časování</u>

- Zpřístupnit test a Uzavřít test datum zpřístupnění a uzavření testu pro uživatele
- Časový limit nastavené časové omezení pro vyplnění testu
- Když vyprší čas
  - Pokusy musí být odeslány před vypršením lhůty, nebo se nepočítají
  - Existuje lhůta, kdy mohou být odeslány otevřené pokusy, ale nelze odpovědět na další úlohy
  - > Otevřené pokusy jsou automaticky odeslány
- Lhůta pro odevzdání možné přidání času studentům, pakliže jim vyprší čas a v bodě výše je vybrána odpovídající možnost

| <ul> <li>Známka</li> </ul> |   |                   |
|----------------------------|---|-------------------|
| Kategorie známek           | 0 | Nezařazeno 🗢      |
| Potřebná známka            | 0 |                   |
| Povolený počet pokusů      |   | Neomezeno 🗢       |
| Metoda známkování          | 0 | Nejvyšší známka 🜩 |

<u>Známka</u>

- **Kategorie známek** kategorie zařazení známek (pakliže jste si předtím vytvořili svoji kategorií známek, můžete ji použít)
- **Potřebná známka** hraniční známka pro splnění testu (musí odpovídat celkovému bodovému hodnocení testu)
- Povolený počet pokusů nastavení počtu pokusů
- Metoda známkování v případě více jak jednoho pokusu na test
  - ✓ Nejvyšší známka pokus s nejvyšším počtem bodů
  - Průměrná známka průměrný počet bodů ze všech pokusů
  - ✓ *První pokus* počet bodů při prvním pokusu
  - Poslední pokus počet bodů při posledním pokusu

| <ul> <li>Rozložení</li> </ul> |   |             |    |
|-------------------------------|---|-------------|----|
| Nová strana                   | Ø | Každá úloha | \$ |
| Zobrazit více                 |   |             |    |

<u>Rozložení</u>

• Nová strana – rozložení počtu úloh na stránce testu

| <ul> <li>Chování úloh</li> </ul> |   |                   |    |
|----------------------------------|---|-------------------|----|
| Zamíchat v rámci úloh            | 0 | Ano 🗢             |    |
| Jak se úlohy chovají             | 0 | Odložený výsledek | \$ |
| Zobrazit více                    |   |                   |    |

Chování úloh

- Zamíchat v rámci úloh
- Jak se úlohy chovají
  - ✓ Adaptive mode (all or nothing) započítávají se pouze úplné odpovědi, do klasifikace se tak zapisuje pouze 0 nebo 100%

- ✓ Adaptivní režim student může danou úlohu vyřešit několikrát, než se přesune k další úloze (získaný bodový zisk se snižuje v závislosti na počtu opakovaných pokusů)
- Adaptivní režim (bez penalizace) oproti výše zmíněné možnosti není nastavena žádná penalizace za opakované pokusy
- ✓ Interaktivní s vícero pokusy po odeslání odpovědi a přečtení zpětné vazby musí testovaný kliknout na "Zkontrolovat", teprve poté může znovu odpovídat (každý pokus snižuje bodový počet za správné zodpovězení úlohy)
- ✓ *Odložený výsledek* vyhodnocení testu je provedeno až po odeslání kompletního testu
- ✓ Odložený výsledek s mírou jistoty testovaný u své odpovědi uvede míru jistoty, s jakou označil svou odpověď (míra jistoty se kladně nebo záporně projeví v bodovém hodnocení úlohy)

Jak jste si jisti? 👩 : OJ=1 (Nejisti: < 67%) OJ=2 (Středně jisti: > 67%) OJ=3 (Docela jisti: > 80%)

- Okamžitý výsledek testovanému se okamžitě po odpovědi zobrazí vyhodnocení dané úlohy, svou volbu již nemůže změnit
- ✓ Okamžitý výsledek s mírou jistoty testovaný u své odpovědi uvede míru jistoty, s jakou označil svou odpověď (míra jistoty se kladně nebo záporně projeví v bodovém hodnocení úlohy)
- ✓ *Ruční známkování* vyhodnocení testu provede ručně učitel

| <ul> <li>Možnosti prohlídky </li> </ul> |                                   |                                    |                   |
|-----------------------------------------|-----------------------------------|------------------------------------|-------------------|
| V průběhu pokusu                        | Ihned po pokusu o zvládnutí testu | Později, dokud je test zpřístupněn | Po uzavření testu |
| 🛛 Pokus 😮                               | V Pokus                           | Pokus                              | Pokus             |
| 🗹 Zda je správně 🔞                      | 🗷 Zda je správně                  | Zda je správně                     | Zda je správně    |
| 🛛 Body 😮                                | Body                              | Body                               | Body              |
| Konkrétní reakce 💡                      | Konkrétní reakce                  | Konkrétní reakce                   | Konkrétní reakce  |
| Obecná reakce 💡                         | Obecná reakce                     | Obecná reakce                      | Obecná reakce     |
| Správná odpověď 🔞                       | 🔲 Správná odpověď                 | Správná odpověď                    | Správná odpověď   |
| Celková reakce 💡                        | Celková reakce                    | Celková reakce                     | Celková reakce    |

#### Možnosti prohlídky

- poskytované informace studenům při prohlížení svých odeslaných pokusů a známek
  - V průběhu pokusu
  - Ihned po pokusu o zvládnutí testu
  - Později, dokud je test zpřístupněn
  - Po uzavření testu

- ✓ Pokus zobrazení řešení studenta
- ✓ Zda je správně zobrazení správnosti řešení
- ✓ *Body* zobrazení bodového hodnocení
- ✓ Konkrétní reakce zpětná vazba závislá na odpovědi
- ✓ Obecná reakce obecná zpětná vazba nezávislá na odpovědi
- ✓ Správná odpověď zobrazení správné odpovědi
- ✓ *Celková reakce* celková reakce závislá na celkové známce

| ✓ Vzhled                           |   |                                    |
|------------------------------------|---|------------------------------------|
| Zobraz obrázek uživatele           | 0 | Bez obrázku 🗢                      |
| Počet desetinných míst ve známkách | 0 | 2 🗢                                |
| Desetinná místa v hodnocení úloh   | 0 | Stejně jako v celkovém hodnocení 🖨 |
| Zobrazit více                      |   |                                    |

#### Vzhled

- Zobraz obrázek uživatele možné zobrazení profilové fotky testovaného (personalizace skutečného profilu testovaného)
- Počet desetinných míst ve známkách
- Desetinná místa v hodnocení úloh počet desetinných míst v zobrazení hodnocení jednotlivých úloh

| <ul> <li>Další omezení pokusů</li> </ul>        |   |                                 |    |
|-------------------------------------------------|---|---------------------------------|----|
| Vyžaduje heslo                                  | 0 | Klikněte pro zadávání textu 💣 💿 |    |
| Vyžaduje síťovou adresu                         | 0 |                                 |    |
| Časová prodleva mezi prvním a druhým<br>pokusem | Ø | 0 minut 🗢 🗆 Povolit             |    |
| Prodleva mezi dalšími pokusy                    | 0 | 0 minut 🗢 🗖 Povolit             |    |
| Zabezpečení prohlížeče                          | 0 | Žádné                           | \$ |
| Zobrazit více                                   |   |                                 |    |

## Další omezení pokusů

- Vyžaduje heslo nutnost zadání hesla před každým pokusem
- Vyžaduje síťovou adresu omezení přístupu k testu přes konkrétní podsíť v rámci internetu nebo sítě LAN
- Časová prodleva mezi prvním a druhým pokusem
- Prodleva mezi dalšími pokusy
- Zabezpečení prohlížeče zabezpečení pomocí JavaScriptu

| ✓ Celková reakce |                                   |
|------------------|-----------------------------------|
| Meze bodování    | 100%                              |
| Komentář         |                                   |
|                  | Cesta: p                          |
| Meze bodování    |                                   |
| Komentář         |                                   |
|                  |                                   |
|                  | Cesta: p                          |
| Meze bodování    | 0%                                |
|                  | Přidat další 3 pole pro komentáře |

Celková reakce

- text zpětné vazby od učitele po odeslání testu studentem (lze přizpůsobit dosažené známce)
- dále si nastavíte další doplňující identifikátory a vlastnosti testu
- potvrďte tlačítkem Uložit změny a vrátit se do kurzu / Uložit změny a zobrazit, případně akci zrušte tlačítkem Zrušit

- nyní do testu vložíte otázku z *Banky úloh* nebo ji vytvoříte přímo v testu (viz. Návod Vytvoření a správa testových otázek)
- po uložení testu, chcete-li se vrátit do standardního zobrazení kurzu, je zapotřebí vypnout *Režim úprav*
- v prostředí kurzu vpravo klepněte na ikonku "ozubeného kolečka"

| Vzorový kurz                                                            |                                                           |                                                                                 | \$           |
|-------------------------------------------------------------------------|-----------------------------------------------------------|---------------------------------------------------------------------------------|--------------|
| Moje stránka / Moje kurzy / Knihovna UK / Podpora moodle / Vzorový kurz |                                                           |                                                                                 |              |
|                                                                         |                                                           | QUICKMAII                                                                       | 4.4.2        |
| 🕂 📮 Oznámení 🕜                                                          | Upravit 👻<br>Upravit 👻 📓 🗹                                | Compose New E                                                                   | mail         |
|                                                                         | Přídat činnost nebo studijní materiál                     | <ul> <li>View Drafts</li> <li>View History</li> <li>Alternate Emails</li> </ul> |              |
| 🕂 Téma 1 🖌                                                              | Upravit 🗸                                                 | Configuration                                                                   |              |
| 🕂 √ Test 1 🍃                                                            | Upravit 🚽 🛔 📝                                             | ČININOSTI                                                                       | • •          |
|                                                                         | Přidat činnost nebo studijní materiál                     | CINNOS II                                                                       | <b>⊕</b> ₽ - |
| 🕂 Téma 2 🖌                                                              | Upravit <del>-</del>                                      | Testy                                                                           |              |
|                                                                         | <ul> <li>Přídat činnost nebo studijní materiál</li> </ul> | OSOBY                                                                           | 4¢ -         |

- rozbalí se okno, v němž klepněte na volbu Vypnout režim úprav

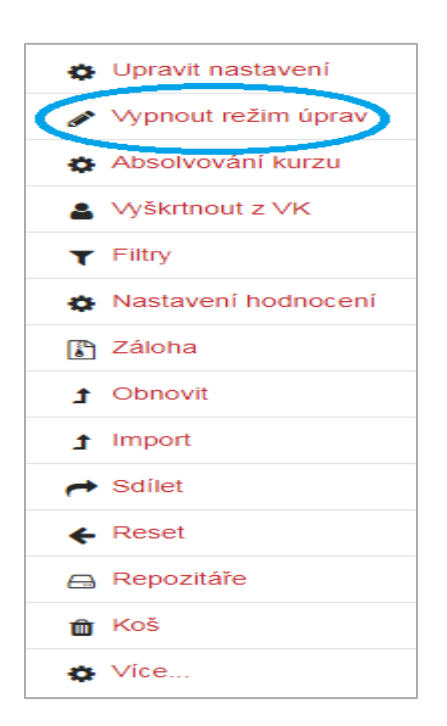

- náhled standardního prostředí kurzu s přidaným modulem Test

| Vzorový kurz<br>Moje stránka / Moje kurzy / Knihovna UK / Podpora moodle / Vzorový kurz |              |
|-----------------------------------------------------------------------------------------|--------------|
|                                                                                         |              |
| Cznámení                                                                                | Váš pokrok 💡 |
| Téma 1                                                                                  |              |
| Téma 2                                                                                  |              |
| Téma 3                                                                                  |              |
| Téma 4                                                                                  |              |